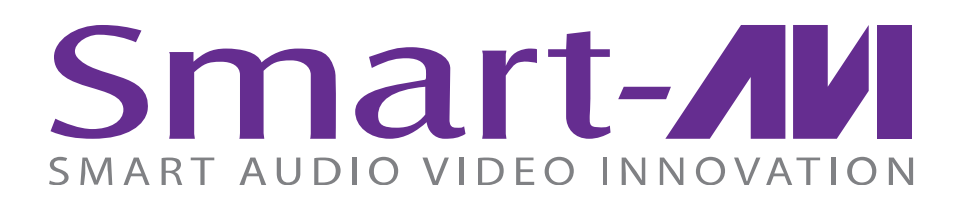

# HDR-4x4-Plus

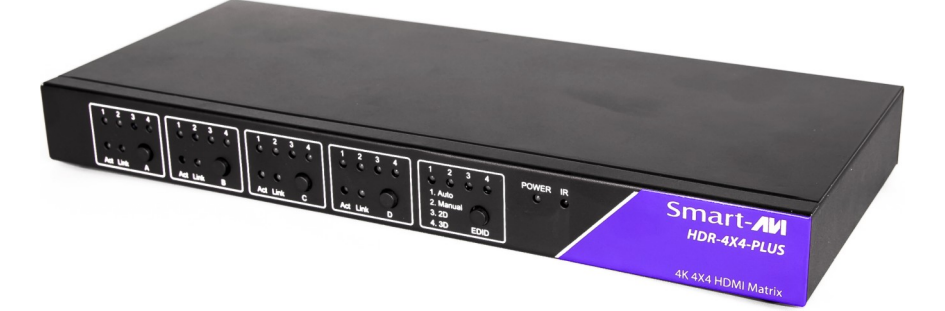

# 4K Resolution 4x4 HDMI Matrix Switch

Deliver 4K Resolution While Switching Four Signals Between Four Displays

# **USER MANUAL**

# WHAT'S IN THE BOX?

| PART NO.       | QTY. | DESCRIPTION                                                                            |
|----------------|------|----------------------------------------------------------------------------------------|
| HDR-4X4-Plus-S | 1    | 4x4 HDMI Router with 4K resolution:<br>Includes: [HDR-4X4-Plus, SRC-2A &<br>(CCPWR06)] |
| User Manual    | 1    |                                                                                        |

# **TABLE OF CONTENTS**

| INTRODUCTION & FEATURES                    | 3  |
|--------------------------------------------|----|
| TECHNICAL SPECIFICATIONS                   | 4  |
| HARDWARE INSTALLATION                      | 5  |
| FRONT PANEL CONTROL                        | 5  |
| RS-232 WITH SMARTCONTROLPRO SOFTWARE       | 6  |
| RS-232 CONTROL (w/THIRD PARTY SOFTWARE)    | 8  |
| USING THE TCP/IP CONTROL MODULE (OPTIONAL) | 9  |
| LIMITED WARRANTY STATEMENT                 | 10 |

# **INTRODUCTION**

To distribute and switch the latest in 4K HDMI video signals. the HDR-4x4-Plus allows users to switch four HDMI inputs with four displays. Four outputs give users flexibility while routing 4K video (3840x2160 @30Hz) and audio signals to four displays. The HDR-4x4-Plus eliminates the need to disconnect and reconnect HDMI sources to a single display. The device is compatible with computer sources, live HD television feeds, Blu-ray players, gaming consoles, video cameras and more. Controlling the matrix switch is simple thanks to the front tactile buttons, the included infrared remote control, and the RS-232 port.

The HDR-4x4-Plus can be controlled by Windows®-based software that is easy to understand and simple to use - a cornerstone of all SmartAVI products.

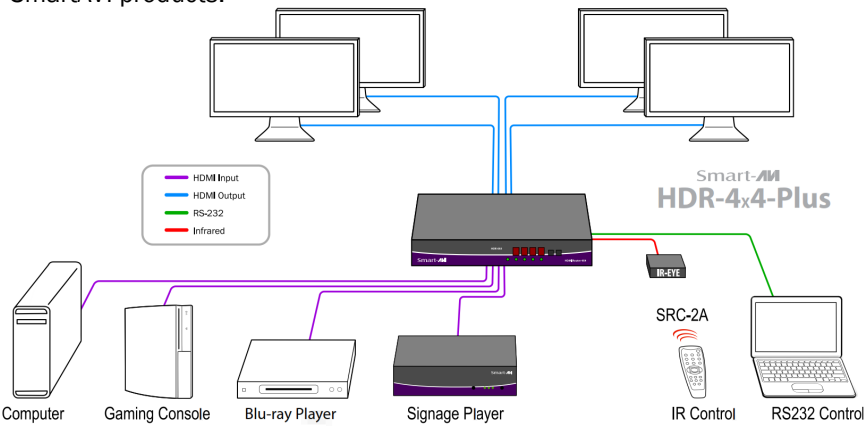

## **FEATURES**

- Supports 4K/2K Input/Output
- 4x4 Non-blocking, Single-link HDMI Matrix Switch
- Distributes any of the Four Inputs to any Combination of the Four HDMI Output Displays
- Includes IR Remote
- HDCP and HDMI 1.4 Compliant

# **APPLICATIONS**

- Wall Displays
- **Digital Media**
- Airports
- Dealer Rooms
- Control Rooms •
- Audio/Visual Presentations
- **Shopping Centers**
- Security
- Point-of-Sale
- Hotels/Resorts

# **TECHNICAL SPECIFICATIONS**

| VIDEO            |                                    |
|------------------|------------------------------------|
| Format           | HDMI                               |
| DVI Compliance   | Single-link DVI-D 1.1 with Adapter |
| HDCP Compliance  | 1.0/1.1                            |
| Video Bandwidth  | Single-link 340 MHz (10.2 Gbps)    |
| Resolution       | Up to 3840x2160 @30Hz.             |
| Input Interface  | (4) HDMI (7.1 Ch. Audio & Video)   |
| Output Interface | (4) HDMI (7.1 Ch. Audio & Video)   |
| Connector        | HDMI Type A (19-pin Female)        |

| CONTROL          |                                   |
|------------------|-----------------------------------|
| Front Panel      | Tactile Switch                    |
| IR               | Via Remote Control with IR Type 3 |
| PC               | RS-232 Control                    |
| Ethernet Control | Optional (NET-IP-Pro)             |

| OTHER           |                                        |
|-----------------|----------------------------------------|
| Power           | External 100-240 VAC / 12VDC2A<br>@10W |
| Dimensions      | 11.8 in W x 1.25 in H x 5 in D         |
| Weight          | 1.5 lbs                                |
| Approvals       | UL, CE, ROHS Compliant                 |
| Operating Temp. | 32-131°F (0-55 °C)                     |
| Storage Temp.   | -4-185 °F (-20-85 °C)                  |
| Humidity        | Up to 95%                              |

# HARDWARE INSTALLATION

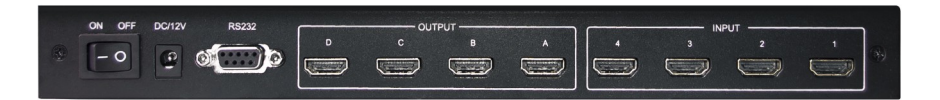

- 1. Turn off all input devices and displays.
- 2. Connect (4) HDMI cables from the input devices to the IN-PUT ports of the HDR-4x4-Plus.
- 3. Connect the displays to the (4) OUTPUT ports on the HDR-4x4-Plus.
- *4.* Power on the input the devices, displays, and the HDR-4x4-Plus.

# **SWITCHING VIA FRONT-PANEL KEYS**

#### **Front-Panel keys**

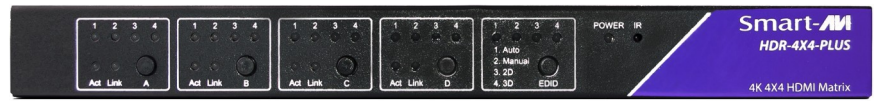

- Button A: Select the input source for HDMI output A
- Button B: Select the input source for HDMI output B
- Button C: Select the input source for HDMI output C
- Button D: Select the input source for HDMI output D
- LEDs 1,2,3,4: Shows the input source which is selected
- Act: Shows if the corresponding input signal is active
- Link: Shows if the sink device is connected
- Button EDID: Select the EDID
  - + Auto: Default EDID
  - + Manual: User can configure the EDID manually.
  - + 2D: 2D-compatible EDID

# **RS-232 SWITCHING with SMARTCONTROLPRO SOFTWARE**

| 🛱 Configure Router                                                                                                    |                                 | × |
|----------------------------------------------------------------------------------------------------|---------------------------------|---|
| Router Count                                                                                                    | Reset Advanced<br>Configuration |   |
| Router Type Inputs Outputs 00 HDR 4x4                                                                                                    | <b>↓</b>                        |   |
| Com Port Router Timeout Comm Type COM1  COM1  CO | Cancel                          |   |

When the software starts, you will see the configuration window.

- Select the COM port number where the RS-232 is plugged in.
- Choose "HDR 4x4" for *Router Type*.
- Click "OK".

After clicking OK, you will then be working with the main Matrix View.

#### **Main Routing Window**

The Main Routing Window enables you to control the router connections by means of the cross-point panel, the button panel, or with the pre-recorded routes called macros.

**Cross-point Panel:** Simply click on the cross point itself. The input on the left will then be routed to the output above.

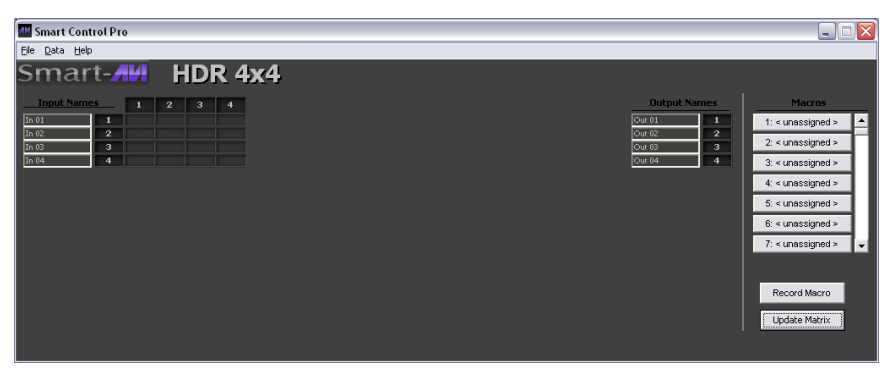

Note: Inputs can be routed to several different outputs, but each output can only have a single input at any one time. So you can have several connections horizontally but not vertically.

The Button Panel: To broadcast all outputs to an input, hold the CTRL key down and click on an input.

**Macros:** This section of the window is used to save and play black macros. Macros store a set sequence of routes.

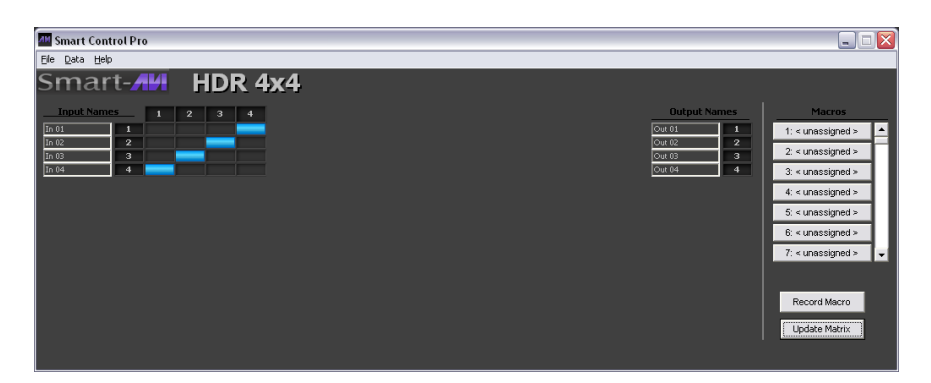

# **USING RS-232 CONTROL (THIRD-PARTY SOFTWARE)**

How to properly create an RS-232 connection between a PC and HDR-4x4-Plus.

#### Establish a connection to HDR-4x4-LP:

- 1. Connect a straight through male-to-female RS-232 cable (not included) to the RS-232 connector on the PC.
- 2. Connect the other end of the cable to the RS-232 port of the HDR-4x4-Plus
- 3. Power on the device.

| CONNECTOR             | PIN | NAME | DESCRIPTION                 |
|-----------------------|-----|------|-----------------------------|
| DB9 MALE - RECEIVE    | 2   | RxD  | Receive Data on DB9 Male    |
| 00000                 | 3   | TxD  | Transmit Data on DB9 Male   |
|                       | 5   | SGND | Ground                      |
| DB9 FEMALE - TRANSMIT | 2   | TxD  | Transmit Data on DB9 Female |
| 00000                 | 3   | RxD  | Receive Data on DB9 Female  |
|                       | 5   | SGND | Ground                      |

#### Setting up the Terminal Application:

- Open HyperTerminal on the PC. (or use the terminal client of your choice)
- 2. Use the default settings to create a connection to the device: **9600**, **8**, **N**, **1**.(see settings on right).
- 3. Be sure that Flow Control is *None*.
- 4. The output of the device will be the same as the PC.

| COM1 Properties          | ? 🔀                      |
|--------------------------|--------------------------|
| Port Settings            |                          |
| <u>B</u> its per second: | 9600                     |
| <u>D</u> ata bits:       | 8                        |
| Parity:                  | None                     |
| <u>S</u> top bits:       | 1                        |
| Elow control:            | None                     |
|                          | <u>R</u> estore Defaults |
| 01                       | K Cancel Apply           |

For more information about the RS-232 Command Protocol, visit www.smartavi.com.

# TCP/IP CONTROL (OPTIONAL)

The NET-IP-PRO is an RS-232 control module that allows most SmartAVI switching matrixes to be controlled remotely via HTTP or TELNET. Manage the switching functions of your matrix with ease from anywhere in the world. With NET-IP-PRO you can save input/output configuration presets for easy access. TELNET access provides transparent command control of your matrix, perfect for use with automated third-party control software.

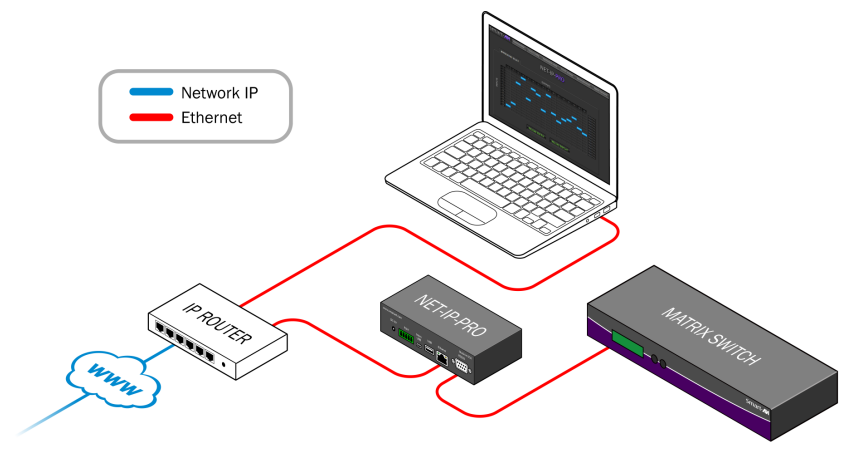

For more information about the NET-IP-PRO, visit www.smartavi.com.

# LIMITED WARRANTY STATEMENT

#### A. Extent of limited warranty

- SmartAVI Technologies, Inc. warrants to the end-user customers that the SmartAVI product specified above will be free from defects in materials and workmanship for the duration of 1 year, which duration begins on the date of purchase by the customer. Customer is responsible for maintaining proof of date of purchase.
- SmartAVI limited warranty covers only those defects which arise as a result of normal use of the product, and do not apply to any:
   a. Improper or inadequate maintenance or modifications
   b. Operations outside product specifications
   c. Mechanical abuse and exposure to severe conditions
- 3. If SmartAVI receives, during applicable warranty period, a notice of defect, SmatAVI will at its discretion replace or repair defective product . If SmartAVI is unable to replace or repair defective product covered by the SmartAVI warranty within reasonable period of time, SmartAVI shall refund the cost of the product.
- 4. SmartAVI shall have no obligation to repair, replace or refund unit until customer returns defective product to SmartAVI.
- Any replacement product could be new or like new, provided that it has functionality at least equal to that of the product being replaced.
- 6. SmartAVI limited warranty is valid in any country where the covered product is distributed by SmartAVI.

#### B. Limitations of warranty

TO THE EXTENT ALLOWED BY LOCAL LAW, NEITHER SMARTAVI NOR ITS THIRD PARTY SUPPLIERS MAKE ANY OTHER WARRANTY OR CONDITION OF ANY KIND WHETHER EX-PRESSED OR IMPLIED, WITH RESPECT TO THE SMARTAVI PRODUCT, AND SPECIFI-CALLY DISCLAIM IMPLIED WARRANTIES OR CONDITIONS OF MERCHANTABILITY, SATIS-FACTORY QUALITY, AND FITNESS FOR A PARTICULAR PURPOSE

#### C. Limitations of liability

To the extent allowed by local law the remedies provided in this warranty statement are the customers sole and exclusive remedies

TO THE EXTENT ALLOWED BY LOCAL LAW, EXCEPT FOR THE OBLIGATIONS SPECIFI-CALLY SET FORTH IN THIS WARRANTY STATEMENT, IN NO EVENT WILL SMARTAVI OR ITS THIRD PARTY SUPPLIERS BE LIABLE FOR DIRECT, INDIRECT, SPECIAL, INCIDEN-TAL, OR CONSEQUENTIAL DAMAGES WHETHER BASED ON CONTRACT, TORT OR ANY OTHER LEGAL THEORY AND WHETHER ADVISED OF THE POSSIBILITY OF SUCH DAM-AGES.

#### D. Local law

To the extent that this warranty statement is inconsistent with local law, this warranty statement shall be considered modified to be consistent with such law.

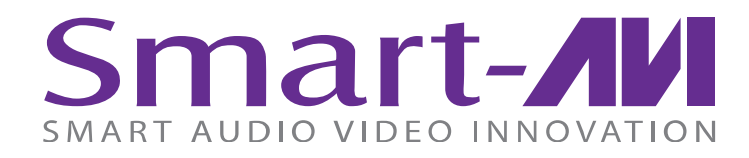

# NOTICE

The information contained in this document is subject to change without notice. SmartAVI makes no warranty of any kind with regard to this material, including but not limited to, implied warranties of merchantability and fitness for particular purpose.

SmartAVI will not be liable for errors contained herein or for incidental or consequential damages in connection with the furnishing, performance or use of this material.

No part of this document may be photocopied, reproduced, or translated into another language without prior written consent from SmartAVI Technologies, Inc.

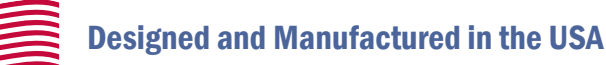

# 800.AVI.2131

# Tel: (818) 503-6200 Fax: (818) 503-6208 11651 Vanowen St. North Hollywood, CA 91605

# SmartAVI.com

Many industry-leading companies have recognized the innovation and power of SmartAVI's technologies and have successfully implemented them within their systems. Users of SmartAVI technology include:

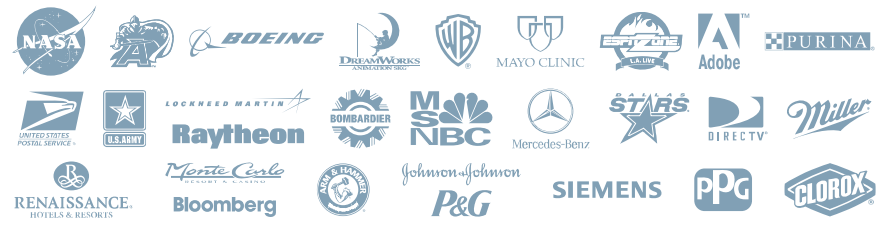

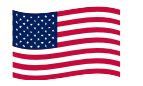

Designed and Manufactured in the USA

# 800.AVI.2131

Tel: (818) 503-6200 Fax: (818) 503-6208 11651 Vanowen St. North Hollywood, CA 91605

SmartAVI.com